# **Event Handling**

**Advanced Programming** 

#### **ICOM 4015**

#### Lecture 13

#### **Reading: Java Concepts Chapter 12**

Fall 2006

Adapted from Java Concepts Companion Slides

### **Chapter Goals**

- To understand the Java event model
- To install action and mouse event listeners
- To accept input from buttons, text fields, and the mouse

- User interface *events* include key presses, mouse moves, button clicks, and so on
- Most programs don't want to be flooded by boring events
- A program can indicate that it only cares about certain specific events

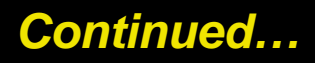

#### • Event listener:

- Notified when event happens
- Belongs to a class that is provided by the application programmer
- Its methods describe the actions to be taken when an event occurs
- A program indicates which events it needs to receive by installing event listener objects

#### • Event source:

- Event sources report on events
- When an event occurs, the event source notifies all event listeners

- Example: Use JButton components for buttons; attach an ActionListener to each button
- ActionListener interface:

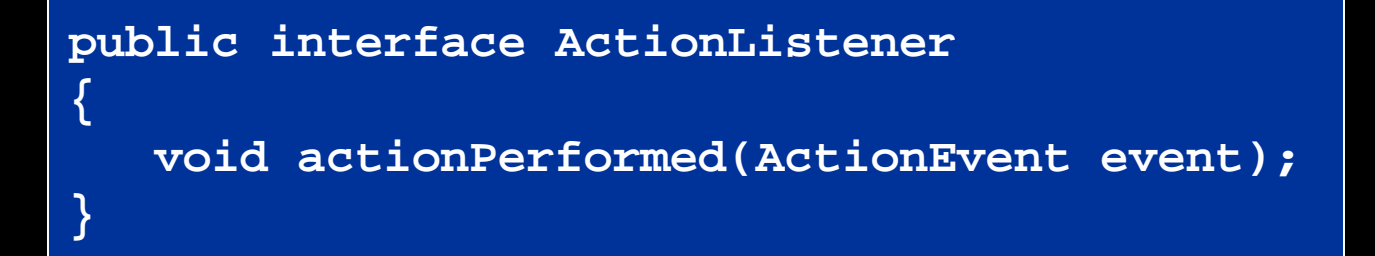

 Need to supply a class whose actionPerformed method contains instruc Fall froms to be descerted ow here points on is clicked 5

- event parameter contains details about the event, such as the time at which it occurred
- Construct an object of the listener and add it to the button:

ActionListener listener = new ClickListener(); button.addActionListener(listener);

### File ClickListener.java

```
01: import java.awt.event.ActionEvent;
02: import java.awt.event.ActionListener;
03:
04: /**
05:
       An action listener that prints a message.
06: */
07: public class ClickListener implements ActionListener
08: {
09:
     public void actionPerformed(ActionEvent event)
10:
11:
          System.out.println("I was clicked.");
12:
13: }
```

### File ButtonTester.java

```
01: import java.awt.event.ActionListener;
02: import javax.swing.JButton;
03: import javax.swing.JFrame;
04:
05: /**
       This program demonstrates how to install an action listener.
06:
07: */
08: public class ButtonTester
09: {
10:
      public static void main(String[] args)
11:
12:
          JFrame frame = new JFrame();
13:
          JButton button = new JButton("Click me!");
          frame.add(button);
14:
                                                        Continued...
15:
```

### File ClickListener.java

```
ActionListener listener = new ClickListener();
16:
          button.addActionListener(listener);
17:
18:
19:
          frame.setSize(FRAME_WIDTH, FRAME_HEIGHT);
20:
          frame.setDefaultCloseOperation(JFrame.EXIT ON CLOSE);
21:
          frame.setVisible(true);
22:
       }
23:
24:
       private static final int FRAME_WIDTH = 100;
25:
      private static final int FRAME_HEIGHT = 60;
26: }
```

### File ClickListener.java

#### **Output:**

| <u>File Edit View Terminal Go H</u> elp<br>~\$ cd BigJava/ch12/button1<br>~/BigJava/ch12/button1\$ java ButtonTester<br>I was clicked. |                           | Terminal                                                                                                    | × |
|----------------------------------------------------------------------------------------------------|---------------------------|----------------------------------------------------------------------------------------------------|---|
| <pre>~\$ cd BigJava/ch12/button1<br/>~/BigJava/ch12/button1\$ java ButtonTester<br/>I was clicked.</pre>                               | E                         | jle <u>E</u> dit <u>V</u> iew <u>T</u> erminal <u>G</u> o <u>H</u> elp                                              |   |
| I was clicked.                                                                                                    | ~\$<br>~//<br>I<br>I<br>I | c cd BigJava/ch12/button1<br>/BigJava/ch12/button1\$ java ButtonTester<br>was clicked.<br>was clicked.<br>Click me! | • |

### Self Check

- 1. Which objects are the event source and the event listener in the ButtonTester program?
- 2. Why is it legal to assign a ClickListener object to a variable of type ActionListener?

### Answers

- 1. The button object is the event source. The listener object is the event listener.
- 2. The ClickListener class implements the ActionListener interface.

 Example: investment viewer program; whenever button is clicked, interest is added, and new balance is displayed

|      |              |                | × |
|------|--------------|----------------|---|
|      | Add Interest | balance=1100.0 |   |
|      |              |                |   |
| 6165 |              |                |   |

Falable 2: Adapted from Java Concepts Companion Slides An Application With a Button

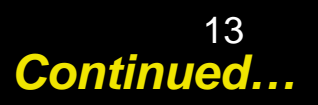

#### Construct an object of the JButton class:

JButton button = new JButton("Add Interest");

#### We need a user interface component that displays a message:

JLabel label = new JLabel("balance=" + account.getBalance());

Continued...

• Use a JPanel container to group multiple user interface components together:

JPanel panel = new JPanel();
panel.add(button);
panel.add(label);
frame.add(panel);

 Listener class adds interest and displays the new balance:

```
class AddInterestListener implements ActionListener
{
    public void actionPerformed(ActionEvent event)
    {
        double interest = account.getBalance() * INTEREST_RATE / 100;
        account.deposit(interest);
        label.setText("balance=" + account.getBalance());
    }
}
```

Continued....

 Add AddInterestListener as inner class so it can have access to surrounding final variables (account and label)

```
01: import java.awt.event.ActionEvent;
```

```
02: import java.awt.event.ActionListener;
```

```
03: import javax.swing.JButton;
```

```
04: import javax.swing.JFrame;
```

```
05: import javax.swing.JLabel;
```

```
06: import javax.swing.JPanel;
```

```
07: import javax.swing.JTextField;
```

```
08:
09: /**
```

11: \*/

15:

16:

17:

```
10: This program displays the growth of an investment.
```

```
12: public class InvestmentViewer1
```

```
13: {
```

```
14: public static void main(String[] args)
```

```
JFrame frame = new JFrame();
```

Continued...

| 18: | // The button to trigger the calculation                 |
|-----|----------------------------------------------------------|
| 19: | <pre>JButton button = new JButton("Add Interest");</pre> |
| 20: |                                                          |
| 21: | // The application adds interest to this bank account    |
| 22: | final BankAccount account                                |
|     | <pre>= new BankAccount(INITIAL_BALANCE);</pre>           |
| 23: |                                                          |
| 24: | // The label for displaying the results                  |
| 25: | <pre>final JLabel label = new JLabel(</pre>              |
| 26: | "balance=" + account.getBalance());                      |
| 27: |                                                          |
| 28: | // The panel that holds the user interface components    |
| 29: | JPanel panel = <b>new</b> JPanel();                      |
| 30: | <pre>panel.add(button);</pre>                            |
| 31: | <pre>panel.add(label);</pre>                             |
| 32: | frame.add(panel); Continued                              |
| 33: |                                                          |

| 34: | class AddInterestListener implements ActionListener              |
|-----|------------------------------------------------------------------|
| 35: | {                                                                |
| 36: | nublic void actionPerformed(ActionEvent event)                   |
| 37. |                                                                  |
| 38. | double interest - account getBalance()                           |
| 20. | * INTEDECT DATE / 100.                                           |
| 59: | "INIERESI_RAIE / LUU/                                            |
| 40: | account.deposit(interest);                                       |
| 41: | label.setText(                                                   |
| 42: | "balance=" + account.getBalance());                              |
| 43: | }                                                                |
| 44: | }                                                                |
| 45: |                                                                  |
| 46: | ActionListener listener = new AddInterestListener();             |
| 47: | <pre>button.addActionListener(listener);</pre>                   |
| 48: |                                                                  |
| 49: | <pre>frame.setSize(FRAME_WIDTH, FRAME_HEIGHT);</pre>             |
| 50: | <pre>frame.setDefaultCloseOperation(JFrame.EXIT_ON_CLOSE);</pre> |
| 51: | frame.setVisible(true);                                          |
| 52: | } Continued                                                      |

| 53:         |                                                                |
|-------------|----------------------------------------------------------------|
| 54:         | <pre>private static final double INTEREST_RATE = 10;</pre>     |
| 55:         | <pre>private static final double INITIAL_BALANCE = 1000;</pre> |
| 56 <b>:</b> |                                                                |
| 57:         | <pre>private static final int FRAME_WIDTH = 400;</pre>         |
| 58:         | <pre>private static final int FRAME_HEIGHT = 100;</pre>        |
| 59:         | }                                                              |

### **Self Check**

- 1. How do you place the "balance = . . ."
   message to the left of the "Add Interest"
   button?
- 2. Why was it not necessary to declare the button variable as final?

### Answers

1. First add label to the panel, then add button.

2. The actionPerformed method does not access that variable.

### **Processing Text Input**

 Use JTextField components to provide space for user input

final int FIELD WIDTH = 10; // In characters final JTextField rateField = new JTextField(FIELD\_WIDTH);

#### Place a JLabel next to each text field

JLabel rateLabel = new JLabel("Interest Rate: ");

 Supply a button that the user can press to indicate that the input is ready for Fall 2006 OCESSING dapded from Java Concepts Companion Slides Continued...

24

## **Processing Text Input**

|                |     |              |                | × |
|----------------|-----|--------------|----------------|---|
| Interest Rate: | 5.0 | Add Interest | balance=1050.0 |   |
|                |     |              |                |   |
|                |     |              |                |   |

Figure 3: An Application With a Text Field

Fall 2006

Adapted from Java Concepts Companion Slides

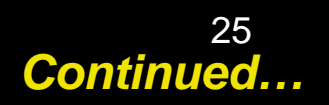

### **Processing Text Input**

 The button's actionPerformed method reads the user input from the text fields (use getText)

```
class AddInterestListener implements ActionListener
{
    public void actionPerformed(ActionEvent event)
    {
        double rate = Double.parseDouble(rateField.getText());
        ...
    }
}
```

- **01:** import java.awt.event.ActionEvent;
- 02: import java.awt.event.ActionListener;
- **03:** import javax.swing.JButton;
- 04: import javax.swing.JFrame;
- 05: import javax.swing.JLabel;
- 06: import javax.swing.JPanel;
- 07: import javax.swing.JTextField;

```
08:
09: /**
```

11: \*/

13: {

15:

16:

17:

```
10: This program displays the growth of an investment.
```

```
12: public class InvestmentViewer2
```

```
14: public static void main(String[] args)
```

```
JFrame frame = new JFrame();
```

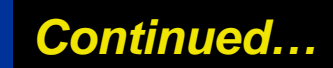

| 18: | <pre>// The label and text field for entering the     //interest rate</pre> |
|-----|-----------------------------------------------------------------------------|
| 19: | JLabel rateLabel = new JLabel("Interest Rate: ");                           |
| 20: |                                                                             |
| 21: | <pre>final int FIELD_WIDTH = 10;</pre>                                      |
| 22: | final JTextField rateField                                                  |
|     | <pre>= new JTextField(FIELD_WIDTH);</pre>                                   |
| 23: | rateField.setText("" + DEFAULT_RATE);                                       |
| 24: |                                                                             |
| 25: | // The button to trigger the calculation                                    |
| 26: | <pre>JButton button = new JButton("Add Interest");</pre>                    |
| 27: |                                                                             |
| 28: | // The application adds interest to this bank account                       |
| 29: | final BankAccount account                                                   |
|     | <pre>= new BankAccount(INITIAL_BALANCE);</pre>                              |
| 30: |                                                                             |
| 31: | // The label for displaying the results                                     |
| 32: | <mark>final</mark> JLabel resultLabel = <b>new</b> JLabel(                  |
| 33: | "balance=" + account.getBalance());                                         |
| 34: | Continued                                                                   |

```
35:
          // The panel that holds the user interface components
36:
          JPanel panel = new JPanel();
37:
          panel.add(rateLabel);
38:
          panel.add(rateField);
39:
          panel.add(button);
40:
          panel.add(resultLabel);
41:
          frame.add(panel);
42:
43:
          class AddInterestListener implements ActionListener
44 :
45:
             public void actionPerformed(ActionEvent event)
46:
47:
                double rate = Double.parseDouble(
48:
                       rateField.getText());
49:
                double interest = account.getBalance()
50:
                       * rate / 100;
                                                       Continued....
51:
                account.deposit(interest);
```

```
52:
                resultLabel.setText(
53:
                      "balance=" + account.getBalance());
54:
55:
56:
          ActionListener listener = new AddInterestListener();
57:
58:
          button.addActionListener(listener);
59:
60:
          frame.setSize(FRAME WIDTH, FRAME HEIGHT);
61:
          frame.setDefaultCloseOperation(JFrame.EXIT ON CLOSE);
62:
          frame.setVisible(true);
63:
64:
65:
      private static final double DEFAULT RATE = 10;
       private static final double INITIAL BALANCE = 1000;
66:
67:
68:
      private static final int FRAME WIDTH = 500;
69:
       private static final int FRAME HEIGHT = 200;
70:
```

### **Self Check**

- 1. What happens if you omit the first JLabel object?
- 2. If a text field holds an integer, what expression do you use to read its contents?

### Answers

# 1. Then the text field is not labeled, and the user will not know its purpose.

Integer.parseInt(textField.getText())

2.

- Use a mouse listener to capture mouse events
- Implement the MouseListener interface:

#### public interface MouseListener

void mousePressed(MouseEvent event);
// Called when a mouse button has been pressed on a component
void mouseReleased(MouseEvent event);
// Called when a mouse button has been released on a component
void mouseClicked(MouseEvent event);
// Called when the mouse has been clicked on a component
void mouseEntered(MouseEvent event);
// Called when the mouse enters a component
void mouseExited(MouseEvent event);
// Called when the mouse exits a component

- mousePressed, mouseReleased: called when a mouse button is pressed or released
- mouseClicked: if button is pressed and released in quick succession, and mouse hasn't moved
- mouseEntered, mouseExited: mouse has entered or exited the component's area

• Add a mouse listener to a component by calling the addMouseListener method:

```
public class MyMouseListener implements MouseListener
{
    // Implements five methods
}
MouseListener listener = new MyMouseListener();
component.addMouseListener(listener);
```

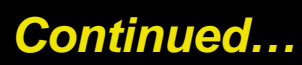

 Sample program: enhance RectangleComponentViewer program of Chapter 5; when user clicks on rectangle component, move the rectangle

### File RectangleComponent.java

```
01: import java.awt.Graphics;
02: import java.awt.Graphics2D;
03: import java.awt.Rectangle;
04: import javax.swing.JComponent;
05:
06: /**
07: This component lets the user move a rectangle by
08: clicking the mouse.
09: */
10: public class RectangleComponent extends JComponent
11: {
12:
       public RectangleComponent()
13:
          // The rectangle that the paint method draws
14:
15:
          box = new Rectangle(BOX_X, BOX_Y,
16:
                BOX_WIDTH, BOX_HEIGHT);
17:
                                                   Continued...
18:
```

### File RectangleComponent.java

```
19:
       public void paintComponent(Graphics q)
20:
21:
          super.paintComponent(q);
22:
          Graphics2D q2 = (Graphics2D) q;
23:
24:
          q2.draw(box);
25:
26:
       / * *
27:
28:
          Moves the rectangle to the given location.
29:
          @param x the x-position of the new location
30:
          @param y the y-position of the new location
31:
       public void moveTo(int x, int y)
32:
33:
34:
          box.setLocation(x, y);
35:
          repaint();
                                                     Continued...
36:
```

### Fie RectangleComponent.java

| 5/: |                                                      |
|-----|------------------------------------------------------|
| 38: | private Rectangle box;                               |
| 39: |                                                      |
| 40: | <pre>private static final int BOX_X = 100;</pre>     |
| 41: | <pre>private static final int BOX_Y = 100;</pre>     |
| 42: | <pre>private static final int BOX_WIDTH = 20;</pre>  |
| 43: | <pre>private static final int BOX_HEIGHT = 30;</pre> |
| 44. |                                                      |

- Call repaint when you modify the shapes that paintComponent draws box.setLocation(x, y); repaint();
- Mouse listener: if the mouse is pressed, listener moves the rectangle to the mouse location

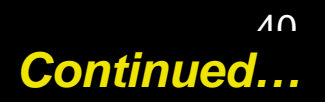

```
class MousePressListener implements MouseListener
{
    public void mousePressed(MouseEvent event)
    {
        int x = event.getX();
        int y = event.getY();
        component.moveTo(x, y);
    }
    // Do-nothing methods
    public void mouseReleased(MouseEvent event) {}
    public void mouseClicked(MouseEvent event) {}
    public void mouseEntered(MouseEvent event) {}
    public void mouseEntered(MouseEvent event) {}
    public void mouseEntered(MouseEvent event) {}
    public void mouseEntered(MouseEvent event) {}
    public void mouseEntered(MouseEvent event) {}
    public void mouseEntered(MouseEvent event) {}
    public void mouseExited(MouseEvent event) {}
}
```

• All five methods of the interface must be implemented: unused methods can be empty Fall 2006

# RectangleComponentViewer **Program Output**

Figure 4:

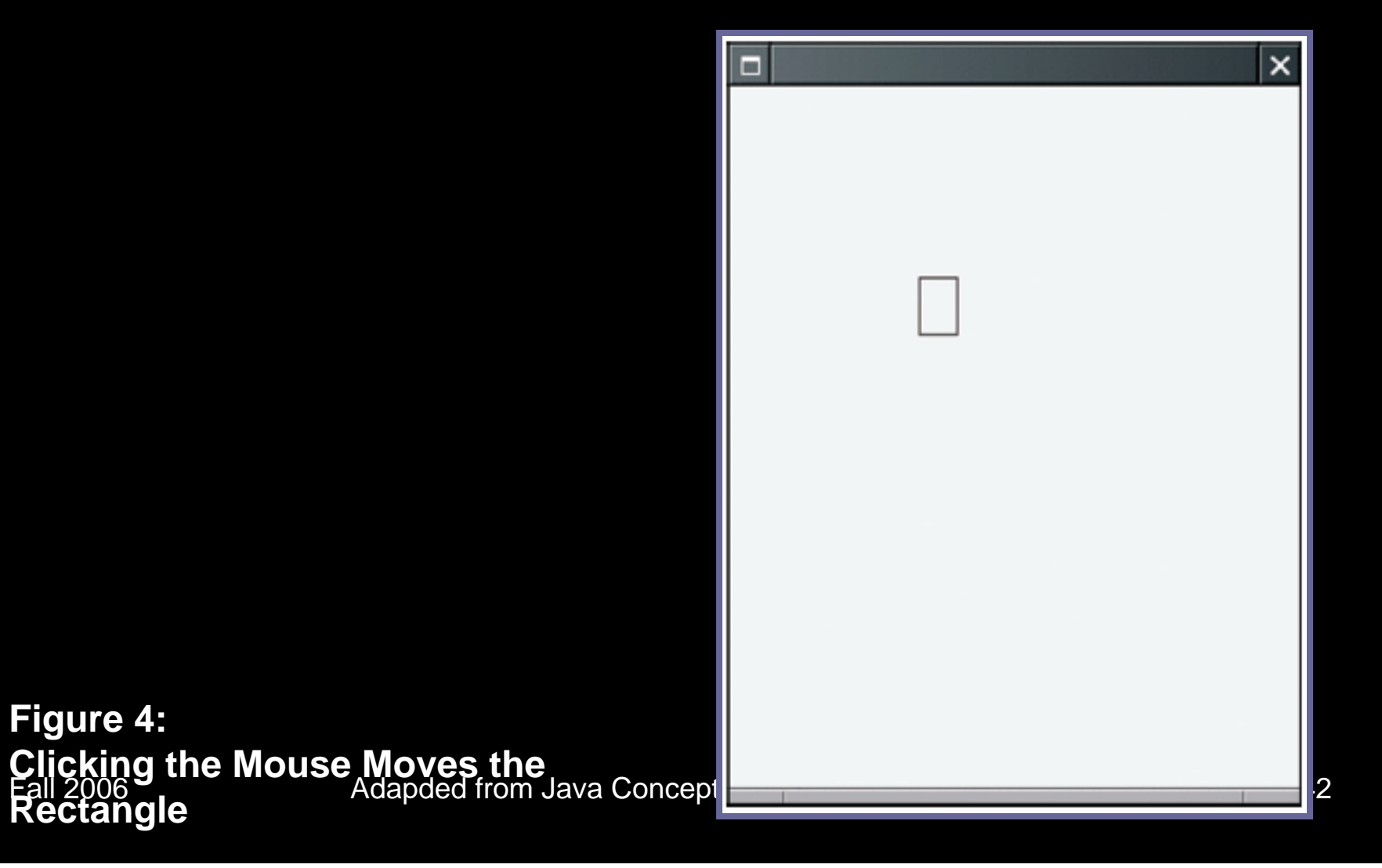

### File

#### RectangleComponentViewer2.java

**01:** import java.awt.event.MouseListener; **02:** import java.awt.event.MouseEvent; 03: import javax.swing.JFrame; 04: 05: /\*\* 06: This program displays a RectangleComponent. 07: \*/ **08:** public class RectangleComponentViewer 09: { 10: public static void main(String[] args) 11: 12: final RectangleComponent component = **new** RectangleComponent(); 13: 14: // Add mouse press listener 15: class MousePressListener implements MouseListener 16: 17: Continued...

### File

#### RectangleComponentViewer2.java

| 18: | <pre>public void mousePressed(MouseEvent event)</pre>     |
|-----|-----------------------------------------------------------|
| 19: | {                                                         |
| 20: | <pre>int x = event.getX();</pre>                          |
| 21: | <pre>int y = event.getY();</pre>                          |
| 22: | component.moveTo(x, y);                                   |
| 23: | }                                                         |
| 24: |                                                           |
| 25: | // Do-nothing methods                                     |
| 26: | <pre>public void mouseReleased(MouseEvent event) {}</pre> |
| 27: | <pre>public void mouseClicked(MouseEvent event) {}</pre>  |
| 28: | <pre>public void mouseEntered(MouseEvent event) {}</pre>  |
| 29: | <pre>public void mouseExited(MouseEvent event) {}</pre>   |
| 30: | }                                                         |
| 31: |                                                           |
| 32: | MouseListener listener = <b>new</b> MousePressListener(); |
| 33: | component.addMouseListener(listener);                     |
| 34: | Continued                                                 |

### File

#### RectangleComponentViewer2.java

```
35:
          JFrame frame = new JFrame();
36:
          frame.add(component);
37:
38:
          frame.setSize(FRAME WIDTH, FRAME HEIGHT);
39:
          frame.setDefaultCloseOperation(JFrame.EXIT_ON_CLOSE);
          frame.setVisible(true);
40:
       }
41:
42:
       private static final int FRAME WIDTH = 300;
43:
44:
       private static final int FRAME HEIGHT = 400;
45: }
```

### **Self Check**

- 1. What would happen if you omitted the call to repaint in the moveTo method?
- 2. Why must the MousePressListener class supply five methods?

### Answers

- 1. The rectangle would only be painted at the new location when the component is repainted for some other reason, for example, when the frame is resized.
- 2. It implements the MouseListener interface, which has five methods.